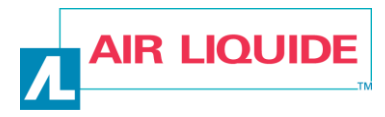

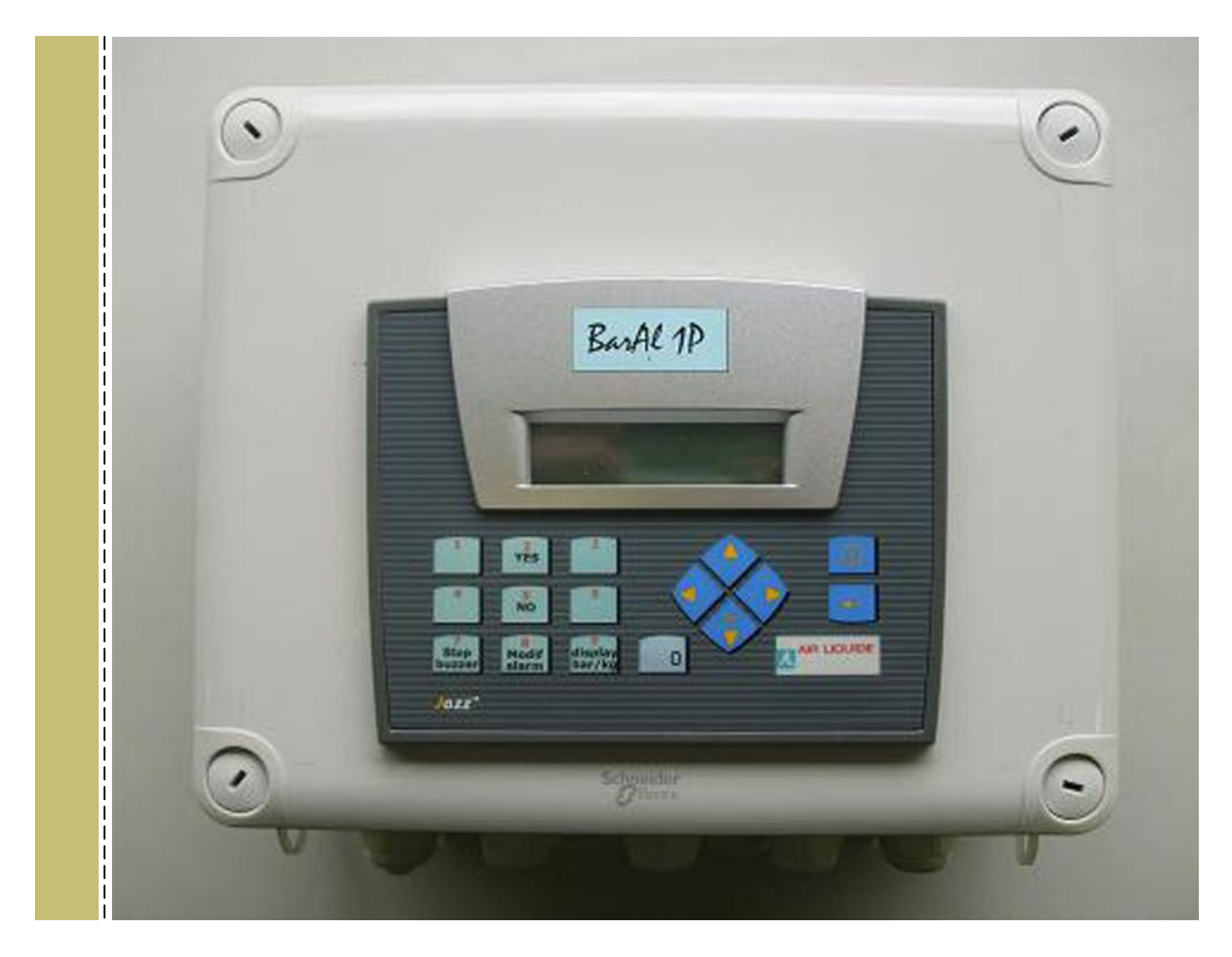

# Instrukcja obsługi systemu kontroli poziomu gazu BarAL

## Spis treści

| 1. | BarAL - INFORMACJE PODSTAWOWE                   | . 2 |
|----|-------------------------------------------------|-----|
| 2. | MODYFIKACJA PROGU ALARMU                        | . 2 |
| 3. | KONFIGURACJA PRZETWORNIKÓW CIŚNIENIA            | . 3 |
| 4. | USTAWIENIA POZIOMU 2: JĘZYK + TYP WEJŚĆ I WYJŚĆ | . 4 |
| 5. | USTAWIENIA                                      | . 4 |
| 6. | KONTAKT                                         | 11  |

#### 1. BarAL - INFORMACJE PODSTAWOWE

BarAL to urządzenie elektroniczne, przeznaczone do monitorowania ciśnienia, natężenia przepływu, wagi i poziomów napełnienia (umożliwia maksymalnie 4 różne pomiary).

Dane wyświetlane są w postaci procentowej. Można je odczytywać również zdalnie poprzez protokół Modbus lub SMS.

Urządzenia alarmowe dostępne są ze stykami bezpotencjałowymi.

W przypadku niewłaściwej pracy niezwłocznie skontaktować urządzenia należv się z przedstawicielem firmy AIR LIQUIDE POLSKA Sp. z o.o.

#### **MODYFIKACJA PROGU ALARMU**

Naciśnij przycisk "Modif alarm" (modyfikacja alarmu): 1.

Pojawi się poniższy ekran:

2. Wybierz żądany kanał pomiarowy przyciskiem:

Wybór jest zaznaczony nawiasami wokół znaku "1L", odpowiadającego kanałowi pomiarowemu. Przykład: znak "1L" odpowiada lewej (Left) butli na panelu nr 1.

- 3. Próg alarmu zmienia się, kilkukrotnie naciskając przyciski:
- Po zakończeniu ustawiania, potwierdź przyciskiem "Enter": 4.

Koniec procedury

Modif. Afarm

| Reglage alarme |        |    |       |  |  |  |  |  |  |
|----------------|--------|----|-------|--|--|--|--|--|--|
| (1G)           | 1D     | 2D | +     |  |  |  |  |  |  |
| Alarn          | n = 11 |    | ♦ / ♠ |  |  |  |  |  |  |

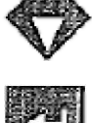

## KONFIGURACJA PRZETWORNIKÓW CIŚNIENIA

1. Naciśnij przycisk "Modif alarm" (modyfikacja alarmu):

Pojawi się poniższy ekran:

- 2. Wybierz żądany kanał pomiarowy 1L, 2R, 2L lub 2R przyciskiem:
- 3. Naciśnij przez 5 sekund przycisk "Modif alarm":

Pojawi się poniższy ekran:

4. Wybierz jednostkę "bar" przyciskiem:

Pojawi się poniższy ekran:

5. Na ekranie pojawia się "Kalibracja przetworników ciśnienia" (standardowo 400 bar).

Zmień wartość przyciskiem:

Pojawi się poniższy ekran:

6. Na ekranie pojawia się "Pression max", odpowiadające pełnemu ciśnieniu butli (100%).

Zmień wartość przyciskiem:

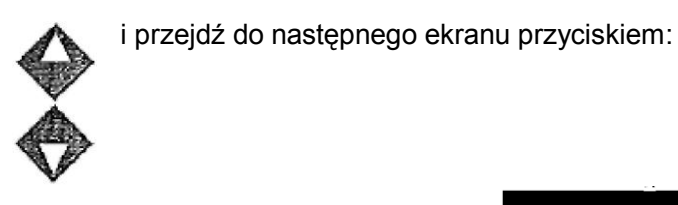

Pojawi się poniższy ekran:

Potwierdź przyciskiem "Enter": 7.

## Koniec procedury

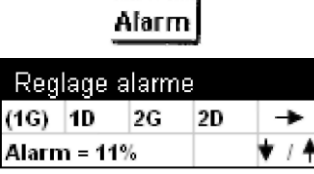

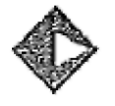

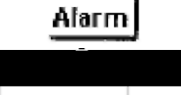

Modif

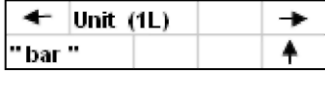

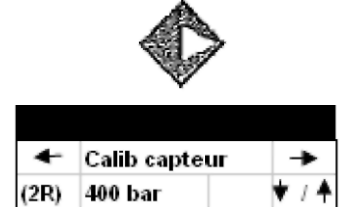

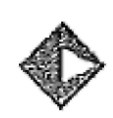

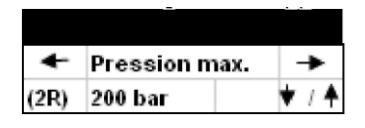

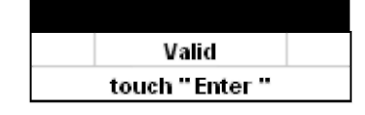

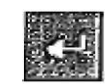

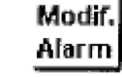

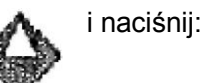

i przejdź do następnego ekranu przyciskiem:

#### 4. USTAWIENIA POZIOMU 2: JĘZYK + TYP WEJŚĆ I WYJŚĆ

#### 2 cyfrowe wejścia pomocnicze (np. presostaty):

- ustawienie NC (normalnie zamknięty): wejście jest brane pod uwagę przy otwieraniu styku (ten typ zalecany jest przy usuwaniu błędów w trybie bezpiecznym),
- ustawienie NO (normalnie otwarty): wejście jest brane pod uwagę przy zamykaniu styku.

#### 2 wyjścia alarmowe (styki bezpotencjałowe):

- ustawienie NC (normalnie zamknięty): przy braku błędu, styk alarmowy jest zamknięty (ten typ zalecany jest przy usuwaniu błędów w trybie bezpiecznym),
- ustawienie NO (normalnie otwarty): przy braku błędu, styk alarmowy jest otwarty.

#### 5. USTAWIENIA

Naciśnij przycisk "Modif alarm" (modyfikacja alarmu):

Pojawi się poniższy ekran:

Naciśnij ponownie przez 5 sekund przycisk "Modif alarm":

Pojawi się poniższy ekran:

Przytrzymaj przez 10 sekund przycisk:

Pojawi się poniższy ekran:

Koniec procedury

Modif. Alarm

| Reg   | lage   | alarm | ie |       |
|-------|--------|-------|----|-------|
| (1G)  | 1D     | 2G    | 2D | -     |
| Alarn | n = 11 | %     |    | ♦ / ♦ |
|       |        |       |    |       |

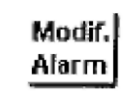

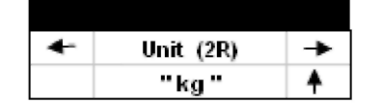

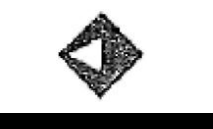

| Parameter |  |
|-----------|--|
| standard: |  |

1. Ustawienia domyślne: można przywrócić konfigurację domyślną.

Potwierdź przyciskiem "Enter":

W innym wypadku naciśnij:

 Ustaw język: Pojawi się poniższy ekran:

Wybierz język "FR" lub "UK" przyciskiem:

Ustaw wejścia pomocnicze:
Pojawi się poniższy ekran:

Wybierz "NO" lub "NC" przyciskiem:

4. Ustaw wyjścia alarmowe:

Pojawi się poniższy ekran:

Wybierz "NO" lub "NC" przyciskiem:

5. Aby powrócić do ekranu głównego z każdego z powyższych ekranów:

Kilkukrotnie naciśnij przycisk "Modif alarm"

Koniec procedury

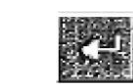

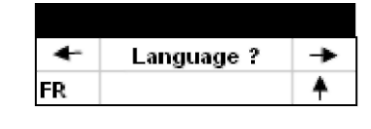

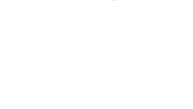

| ٠ | Enter 1 : NO | +       |
|---|--------------|---------|
|   | Enter 2 : NO | <b></b> |

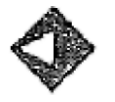

| + | Out 1 : NC | ٠        |
|---|------------|----------|
|   | Out 2 : NC | <b>.</b> |

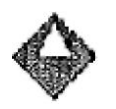

Modif. Alarm oraz

i naciśnij:

i naciśnij:

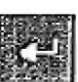

#### BarAL

- alarm punktu nastawczego
- ustaw parametry dla czujników
- ustaw parametry dla butli
- odczytaj wyświetlane alarmy

|            | Wsł        | kaza     | nie al | armu na ekranie               |
|------------|------------|----------|--------|-------------------------------|
| 62 - E     | cran Ala   | irme en  | trées  | Alarm na wejściach cyfrowych: |
| Aux 1      | : Ala      | irm      |        | 1 sek. na wyświetlaczu        |
| Aux 2      | : Ala      | irm      |        | podczas cyklu 4-sekundowego   |
| XX :<br>2L | 28%<br>96% | 1R<br>2R | 100%   | XX miga: alarm dla butli      |
| XX :       | 28%        | 1R       | 100%   | ***%: pomiar wyłączony        |
| 2L         | 96%        | 2R       | *** %  |                               |

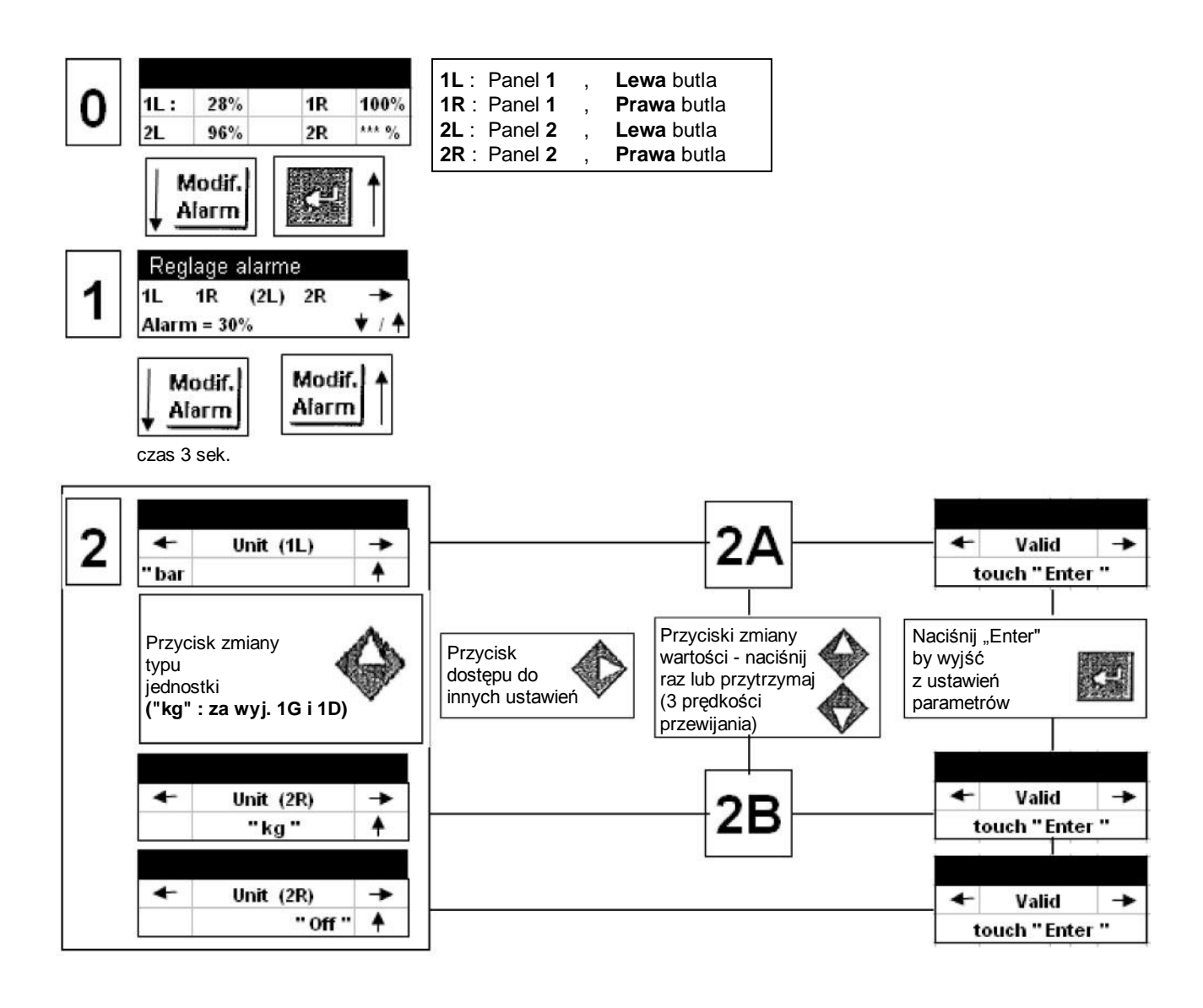

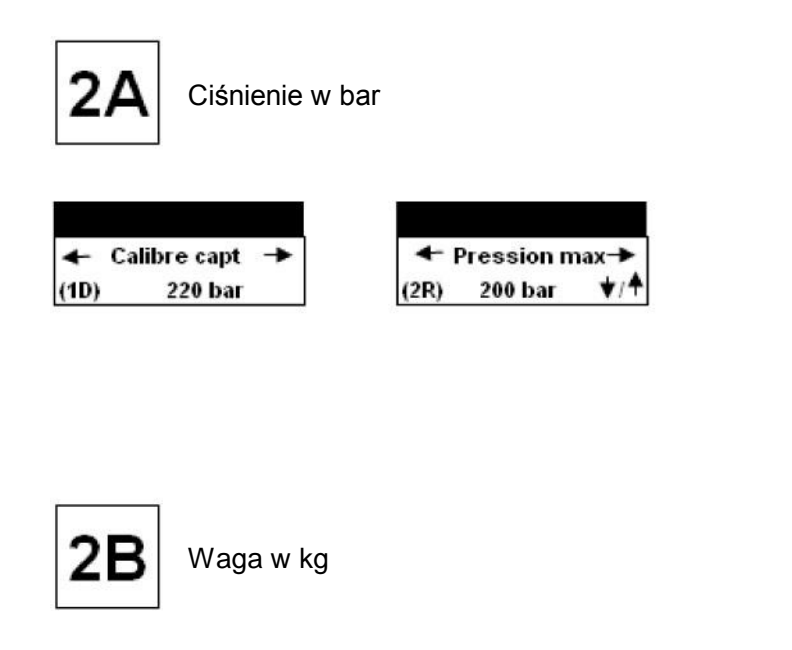

|      |            |     |      |            |                     | - 0.<br> |            |   |      |            |   |
|------|------------|-----|------|------------|---------------------|----------|------------|---|------|------------|---|
| +    | Zero Libra | ->  | +    | Gain Libra | +                   | 4        | Tare bout. | - | +    | Charge nom | + |
| (2R) | 85         | ★/♠ | (2R) | 140        | <b>★</b> / <b>↑</b> | (2R)     | 13.6 Kg    |   | (2R) | 12.2 Kg    |   |

## BarAL

Dostęp do parametrów Poziom 3

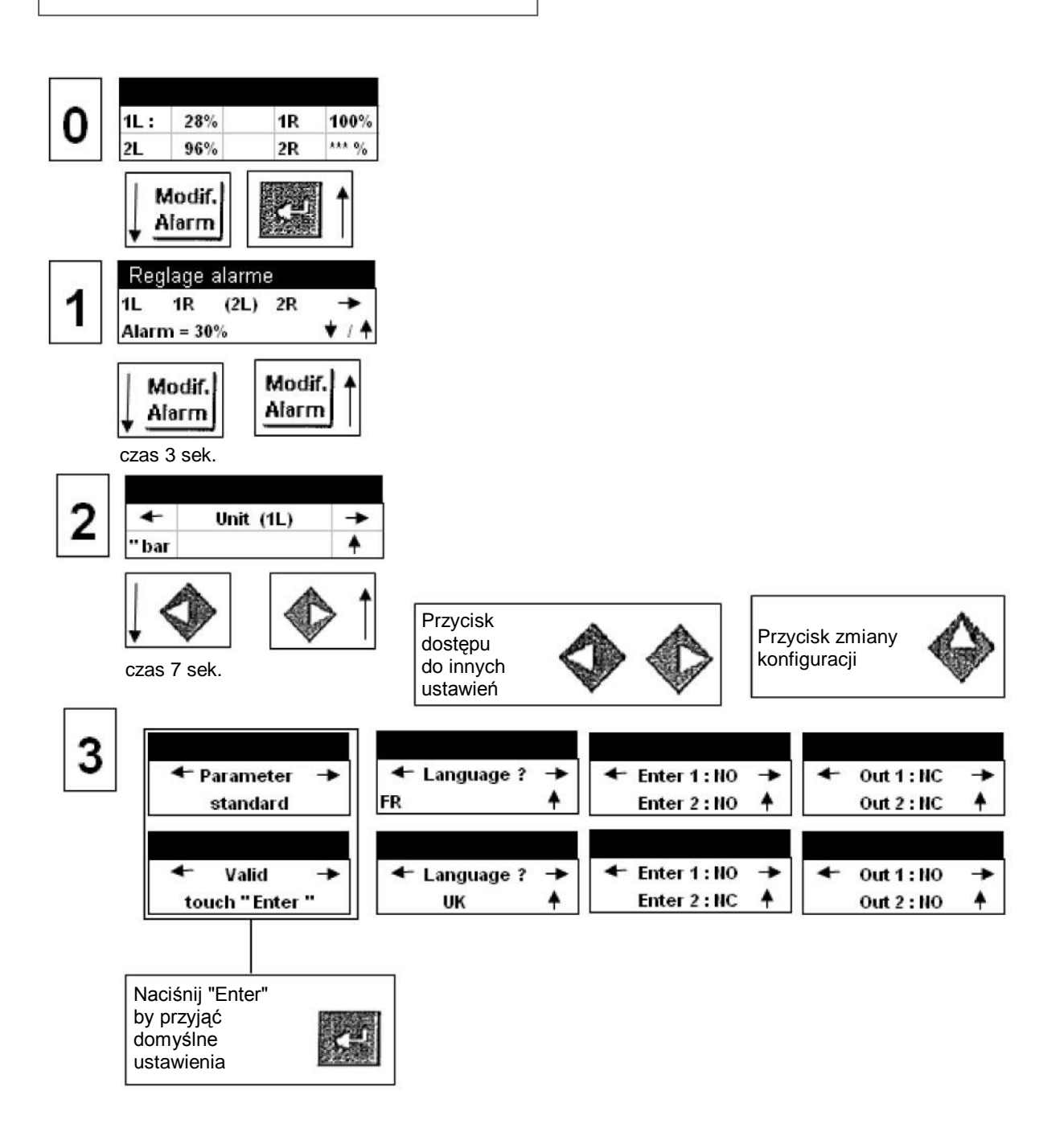

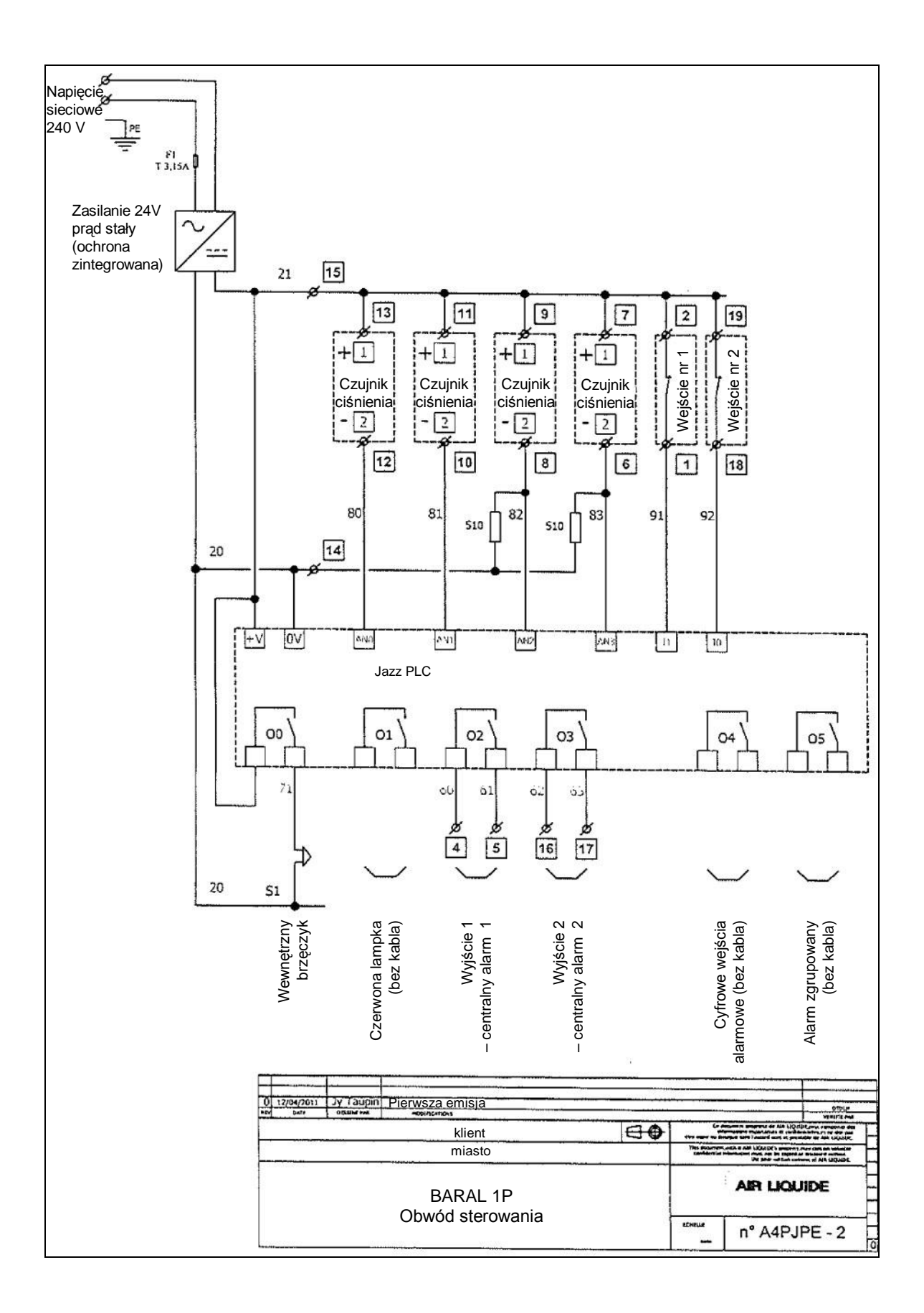

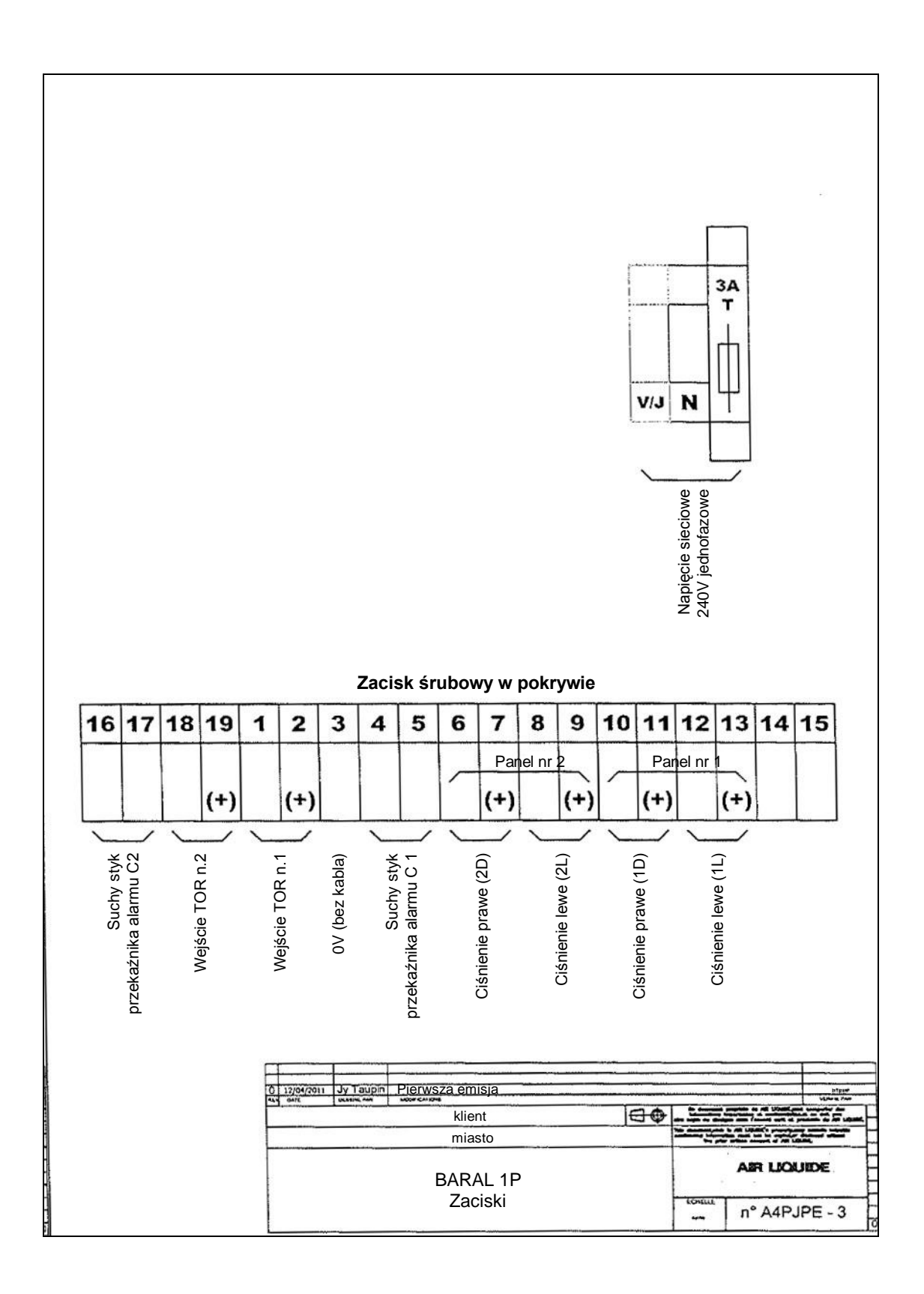

#### 6. KONTAKT

Aby uzyskać dodatkowe informacje dotyczące oferowanych elementów wyposażenia instalacji do magazynowania i rozprężania gazów specjalnych prosimy o kontakt:

Bartłomiej Majorczyk tel.: + 48 (32) 790 87 11 fax: + 48 (32) 790 82 11 e-mail: instalacje.pl@airliquide.com

Air Liquide Polska Sp. z o.o. ul. J. Conrada 63 31-357 Kraków *www.pl.airliquide.com* 

### SPRAWDŹ NASZE ROZWIĄZANIA!